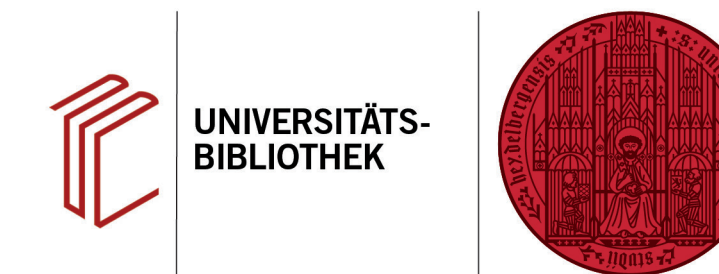

## In Word sind nur noch seltsame Zeichen zu sehen

In diesem Handout erfahren Sie, wie Sie den Fehler beheben können, dass in Ihren Zitaten in Word unerwünschte Zeichen auftauchen.

 $(\epsilon)$ 

## 1. Möglichkeit

Falls im Text solche Angaben auftauchen **{Nohlen, 2003 #14}**, handelt es sich um die sogenannten **Temporary Citations**. Sobald Sie ihre Zitate über **EndNote 20** > **Update Citations and Bibliography** formatieren, wird die Referenz auch richtig formatiert. Ursache dafür ist meist, dass das automatische Formatieren abgestellt ist.

Ab Word 2010 klicken Sie auf EndNote 20 und stellen dann von Instant Formatting is Off auf Turn Instant Formatting On um (und wählen Ihre Bibliothek aus, falls diese noch nicht geöffnet ist).

## 2. Möglichkeit

Falls Ihr Text wie z. B. **{ADDIN EN.CITE <EndNote><Cite>}** aussieht, nehmen Sie folgende Einstellungen vor:

- 1. Klicken Sie auf den Reiterpunkt **Datei** und anschließend im Menü links auf **Optionen**.
- 2. Auf der linken Seite klicken Sie dann auf **Erweitert**.
- Scrollen Sie dann bis zum Abschnitt Dokumentinhalt anzeigen. Hier finden Sie den Punkt Feldfunktionen anstelle von Werten anzeigen (oder ähnlich), bei dem Sie den Haken entfernen müssen. Klicken Sie zuletzt auf OK.

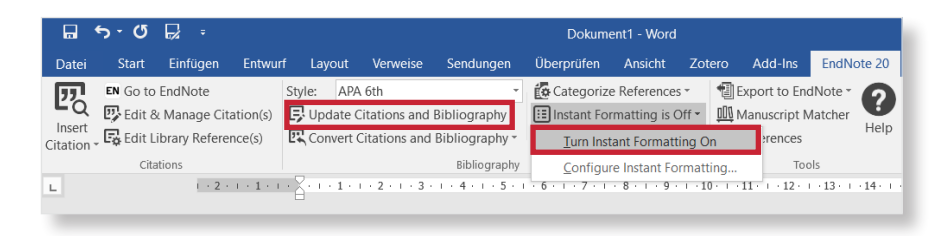

UNIVERSITÄT

HEIDELBERG ZUKUNFT SEIT 1386

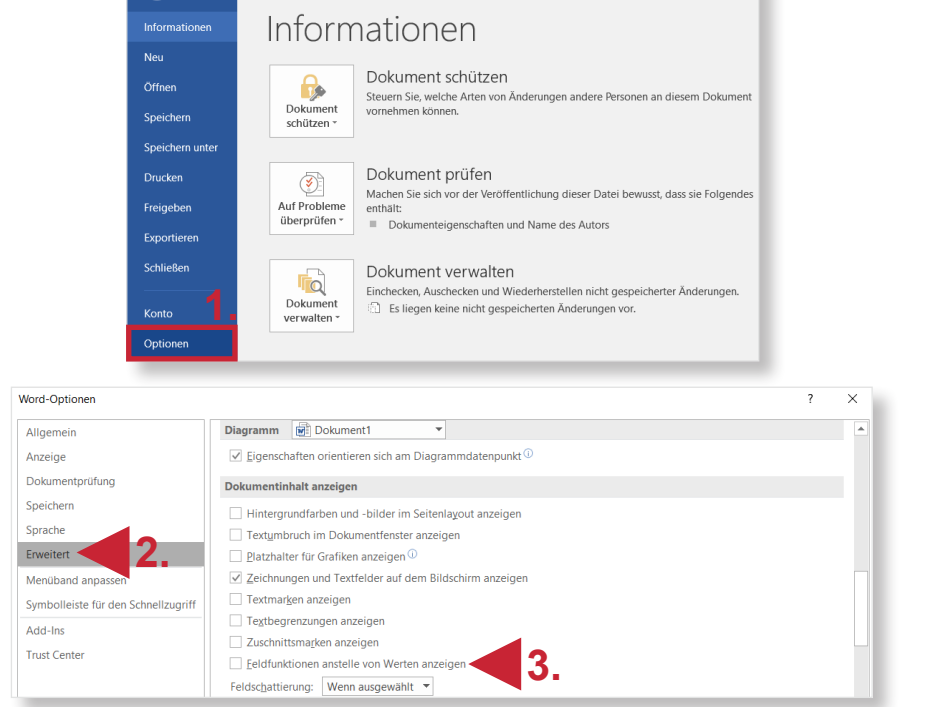

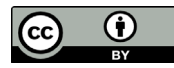